## Completing the ASR with Canvas & Starfish Integration

| Step                                                                                                    | Directions                                                                                                    |  |  |  |
|----------------------------------------------------------------------------------------------------|----------------------------------------------------------------------------------------------------|--|--|--|
| 1                                                                                                    | Click the icon in the top left-hand corner of your Starfish homepage and click <b>Students</b>                                           |  |  |  |
| 2                                                                                                    | Click the Academic Status Reports (ASR) tab at the top                                                                                   |  |  |  |
| 3                                                                                                    | Click the 🕒 icon beside the student's name                                                                                               |  |  |  |
| 4                                                                                                    | Click the student's name                                                                                                    |  |  |  |
| 5                                                                                                    | Click the reaction courses icon in the left panel                                                                                        |  |  |  |
| 6                                                                                                    | Click the 🗖 icon beside the course to expand and see students' grades, attendance, tracking items information for your respective course |  |  |  |
| 7                                                                                                    | Click the 🗙 icon in the top right corner to return to the ASR                                                                            |  |  |  |
| 8                                                                                                    | In the ASR, select the appropriate tracking item(s) based on the student's performance                                                   |  |  |  |
| 9                                                                                                    | Repeat steps 3-8 for each student that you would like to raise a tracking item for                                                       |  |  |  |
| Additional Notes: If you merge your courses in Canvas you will not be able to view grades, and attendance for students in the course you have merged, instead you will see the image below. |                                                                                                    |  |  |  |

| Grades                                       |            |            |           |  |
|----------------------------------------------|------------|------------|-----------|--|
| Assignments                                  | Grades     | Due Date 🔺 | Submitted |  |
| Final Grade                                  | 0/100 (0%) |            |           |  |
| Project Sign-Up                              |            | Tomorrow   |           |  |
| 🕕 Grade hidden from student 🛛 🔒 Exempt Grade |            |            |           |  |

Starfish Support:

Starfish@uncg.edu

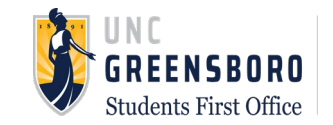